# Jak wykonać przelew?

## I. Pierwsze kroki

W celu wykonania przelewu, po zalogowaniu do systemu bankowości internetowej, wybieramy opcję "**przelewy**". [Opcja dostępna jest po lewej stronie w "**menu**" oraz na pulpicie w postaci kafelka].

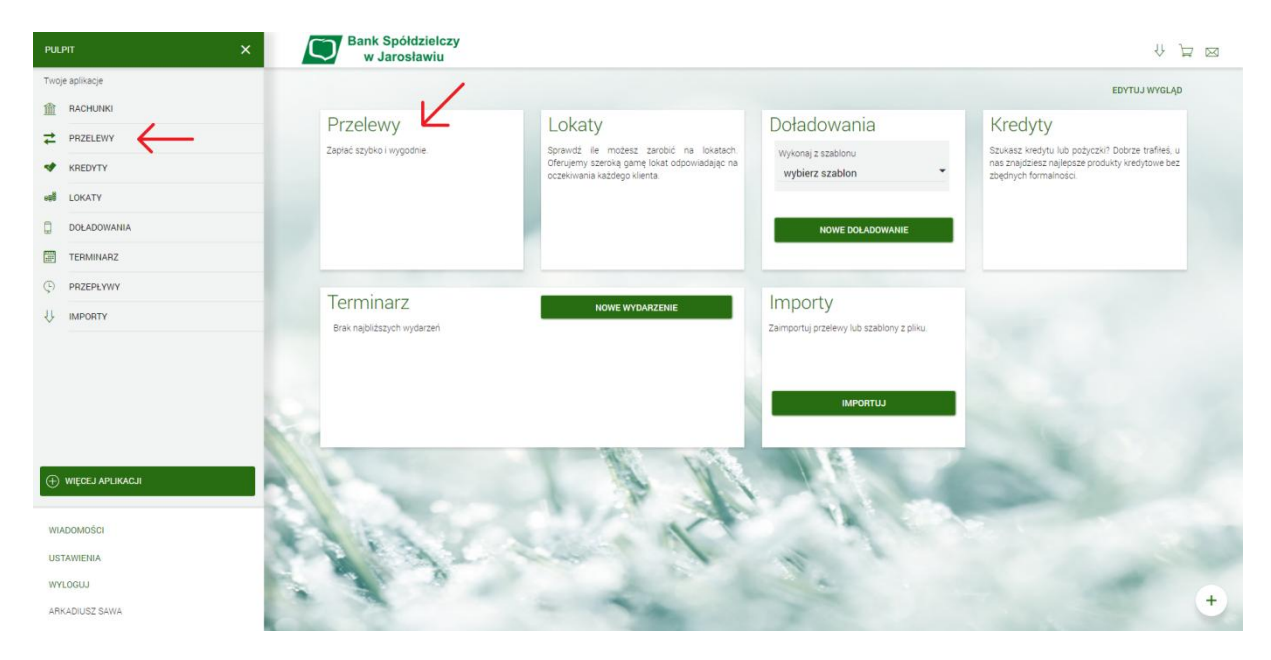

### II. Tworzenie nowego przelewu

Wybieramy opcję "Nowy":

| <b>⇄</b> Przelewy                                         |              | /            |           |
|-----------------------------------------------------------|--------------|--------------|-----------|
| Wybierz odbiorcę<br>Wybierz szablon, aby utworzyć przelew | Ŧ            | NOWY         | WŁASNY    |
| LISTA SZABLONÓW                                           | NOWY SZABLON | NOWT         | DO US 🗸 🗸 |
| Lista transakcji aktywnych 👻                              |              |              |           |
| Data realizacji Odbiorca przelewu                         | Ту           | tuł przelewu | Kwota     |

Brak płatności do wyświetlenia

Otrzymujemy gotową formatkę do wypełnienia przelewu:

| ←<br>Przelew <sub>zwykły</sub> | <ul> <li>z rachunku</li> </ul> | Rach.Optymalny<br>98 0001   0,00 PLN |   | × |
|--------------------------------|--------------------------------|--------------------------------------|---|---|
| Nazwa i adres odbiorcy         | Odbiorca                       | •                                    |   |   |
|                                | V Pokaż pełne dane             | odbiorcy                             |   |   |
| Rachunek odbiorcy              | Rachunek odbiorcy              | /                                    |   |   |
| Kwota                          | 0                              | PLN                                  |   |   |
| Tytuł przelewu                 | Tytuł                          |                                      |   |   |
| Data realizacji                | dzisiaj 26.02.2018             |                                      |   |   |
| Powtarzaj                      |                                |                                      |   |   |
|                                | I                              | DALEJ 🛱 DODAJ<br>Do koszyka: Ogólny  | Ø |   |

# III. Autoryzacja zleceń

Po wprowadzeniu wszystkich danych do przelewu: wybieramy przycisk [Dalej] lub [Dodaj].

|                        |                               | 98 0001   <b>1 009,84</b> | PLN |  |
|------------------------|-------------------------------|---------------------------|-----|--|
| Nazwa i adres odbiorcy | Test                          |                           | • ✓ |  |
|                        | ↑ Ukryj pełne dane odbio      | rcy                       |     |  |
|                        | UI. Testowa 13<br>37-500 Test |                           |     |  |
| Rachunek odbiorcy      | XX XXXX XXXX XXXX XX          | xx xxxx xxxx 🗸            |     |  |
|                        | Bank Spółdzielczy Jarosła     | W                         |     |  |
| Kwota                  | 1,00                          | PLN 🗸                     |     |  |
| Tytuł przelewu         | Test                          |                           | ~   |  |
| Data realizacji        | dzisiaj 08.06.2017 🟢          |                           |     |  |
| Powtarzaj              |                               |                           |     |  |

Po wybraniu przycisku [**Dalej**] system na podstawie danych zlecenia/dyspozycji generuje i wysyła do nas na numer telefonu zapisany w systemie wiadomość SMS zawierającą kod autoryzacji, natomiast opcja [**Dodaj**] przekazuje zlecenie do koszyka.

Po otrzymaniu kodu SMS wprowadzamy go w okienku opisanym "Wprowadź kod operacji nr .... z dnia .....", . Następnie należy operację zatwierdzić przyciskiem [**Akceptuj**]. Wygląd okna jak poniżej:

| ←<br>Przelew zwykły z   | rachunku Rach.Optymalny   XX XXXX XXXX XXXX XXXX XXXX XXXX | × |
|-------------------------|------------------------------------------------------------|---|
|                         |                                                            |   |
| Odbiorca                | Test                                                       |   |
| Rachunek odbiorcy       | XX XXXX XXXX XXXX XXXX XXXX XXXX<br>Bank                   |   |
| Kwota                   | 1,00 PLN                                                   |   |
| Tytułem                 | test                                                       |   |
| Data realizacji         | dzisiaj<br>08.06.2016                                      |   |
|                         | ↓ Pokaż dodatkowe informacje                               |   |
| Podaj kod autoryzacyjny | Wpisz kod<br>Operacja nr 3 z dnia 08.06.2016               |   |

Do każdej operacji generowany jest oddzielny kod wysyłany SMS-em. **Prosimy o każdorazowe weryfikowanie** poprawności danych otrzymanych w treści wiadomóści.

### Uwaga: Kod autoryzacji należy wpisać i zatwierdzić do 3 minut, gdyż po tym okresie wygasa jego ważność.

Wielokrotna niepoprawna autoryzacja operacji (błędnie podany kod lub kod nieważny z powodu wygaśnięcia) spowoduje zablokowanie dalszej możliwości autoryzacji zleceń (zablokowanie urządzenia autoryzacji do czasu odblokowania przez pracownika Banku). W takiej sytuacji zostanie zaprezentowany komunikat: "Brak aktywnego telefonu dla usługi SMS"

## IV. Wylogowanie

Po zakończeniu pracy w systemie, zawsze powinniśmy się wylogować.

| рицріт 🗙                                                        | Bank Spółdzielczy<br>w Jarosławiu |                                                                              |                                           |                                                                          |
|-----------------------------------------------------------------|-----------------------------------|------------------------------------------------------------------------------|-------------------------------------------|--------------------------------------------------------------------------|
| Twoje aplikacje                                                 |                                   |                                                                              |                                           | EDYTUJ WYGLĄD                                                            |
| RACHUNKI                                                        | Przelewy                          | Lokaty                                                                       | Doładowania                               | Kredyty                                                                  |
| → PRZELEWY                                                      | Zapłać szybko i wygodnie          | Sprawdź lie możesz zarobić na lokatach.                                      | Wykonai z szablonu                        | Szukasz kredytu lub pożyczki? Dobrze trafiłeś, u                         |
| V KREDYTY                                                       |                                   | Oferujemy szeroką gamę lokat odpowiadając na<br>oczekiwania każdego klienta. | wybierz szablon 👻                         | nas znajdziesz najlepsze produkty kredytowe bez<br>zbędnych formalności. |
| egi LOKATY                                                      |                                   |                                                                              |                                           |                                                                          |
| DOLADOWANIA                                                     |                                   |                                                                              | NOWE DOLADOWANIE                          |                                                                          |
| TERMINARZ                                                       |                                   |                                                                              |                                           |                                                                          |
| () PRZEPŁYWY                                                    | Terminerz                         |                                                                              | Importu                                   |                                                                          |
|                                                                 | Brak naibliższych wydarzeń        | NOWE WYDARZENIE                                                              | Zaimportuj przelewy lub szablony z pliku. |                                                                          |
| WIECEJ APLINACJI  WIADOMOSCI  ILITAINEILA  WYLOGUU  JUTUTELAAAA | Nor .                             | 1 th                                                                         | MPORTUJ                                   | +                                                                        |

Na stronie internetowej Banku: <u>www.bsjaroslaw.pl</u>pod linkiem "Bankowość internetowa" dostępne są szczegółowe informacje na temat systemu oraz pełne instrukcje użytkowania.

Pomoc: Zespół Obsługi Informatycznej w BS Jarosław od poniedziałku do piątku w godz. 8<sup>00</sup> - 17<sup>30</sup> tel. 16 6216263